## Eddie Sze's short instructions for how to change the "ship to" address in BuyWays

1. Go to your profile once you log in. Click the head on upper right corner. And select "view my profile.

|                                                                                                    | Purchase Order Number 👻                                        | Search (A             | lt+Q)                       | ۵.00                           | usd 👻    | ♡                | <b></b>                                 |
|----------------------------------------------------------------------------------------------------|----------------------------------------------------------------|-----------------------|-----------------------------|--------------------------------|----------|------------------|-----------------------------------------|
| Shop      Shopping      Shopping Home                                                                                                    |                                                                | Eddie Sz              | ze                          |                                |          |                  |                                         |
| Search Hosted Catalogs Everything Go to: advanced search   favorites   forms   non-catalog is                                                                                                    | v     v     interm   quick order Browse: vendors               | View My F<br>Dashboar | P <mark>rofile</mark><br>ds |                                |          |                  |                                         |
| Welcome to BuyWays Production                                                                                                    | •                                                              | Manage S<br>Set My Ho | Search Exports              |                                |          |                  | 1                                       |
| <u>Current Announcements:</u><br>PLEASE NOTE:<br>FW Webb punch-out will be down Friday, April 17 at 4pm - Monday, April 20th at                                                                                                    | : 6:30am EST.                                                  | My Recen<br>My Recen  | tly Completed F             | Requisitions<br>Purchase Order | "S       |                  | 24 ==================================== |
| ORDER DELIVERIES during the next several weeks<br>Expect possible delays on deliveries.                                                                                                    | N                                                              |                       |                             |                                |          | Logout           | Help                                    |
| Before placing orders, please check the status of your receiving location, as vendors will not lea<br>proper acknowledgement.                                                                                                    | ave deliveries without                                         | • Other Ver           | ndors                       |                                |          |                  |                                         |
| The University has recently added a Direct Pay process to BuyWays! The Direct Pay form can be us<br>vouchers and expedite payment for specific purchases. The Direc Payment Form job aid can<br>https://umassp.my.salesforce.com/sfc/p/6A000001Wo9s/a/3s00000PZb6/8VrExgRCyytjkZX3MWZuNnT | ed to create payment<br>n be found at<br>'SqXpFzGHKwekCn0kOjZc | gilent Technologies   | abcam                       | BIO RAD                        | CDWG     | Cell Signaling   | Fastena                                 |
| The Direct Payment process allowable purchases are limited to the following:                                                                                                    |                                                                |                       |                             |                                |          |                  |                                         |
| <ul> <li>Advertising</li> <li>Athletic Officials</li> <li>Fuel</li> <li>Honorarium</li> </ul>                                                                                                    | G                                                              | EW WEBB<br>COMPANY    | Genesee                     |                                |          | illumına'        | Lowrs                                   |
| <ul> <li>Legal Fees</li> <li>Moving-Lab/Office</li> <li>Non Employee Reimbursement</li> <li>Postage</li> <li>Royalty Payments (non-employee)</li> </ul>                                                                                                    | M                                                              | IdMASTER-CARR.        | M                           | Indestriet Supply Ca.          | BioLabs_ | PerkinElmer'     | Promega                                 |
| Subscriptions     Telcom                                                                                                    |                                                                | 22222                 |                             | TharmaEishas                   | Pov      | vered by JAGGAER | Privacy Policy                          |

|                                                          |          | User's Marrie, Phone  | Number, Email, etc.                           |     |                                             |                                                                                |                                              |                                           |
|----------------------------------------------------------|----------|-----------------------|-----------------------------------------------|-----|---------------------------------------------|--------------------------------------------------------------------------------|----------------------------------------------|-------------------------------------------|
| Jser Name 10112478                                       |          | First Name            | Eddie                                         |     |                                             |                                                                                |                                              |                                           |
|                                                          |          | Last Name             | Sze                                           |     |                                             |                                                                                |                                              |                                           |
| User Profile and Preferences<br>Update Security Settings | >        | Phone Number *        | +1 617-287-3253 ext.                          |     |                                             |                                                                                |                                              |                                           |
| Default User Settings                                    | ~        |                       | International phone numbers must begin with + |     |                                             |                                                                                |                                              |                                           |
| Custom Field and Accounting Code                         | Defaults | Mobile Phone Number   |                                               |     |                                             |                                                                                |                                              |                                           |
| Default Addresses                                        |          |                       | International phone numbers must begin with + |     |                                             |                                                                                |                                              |                                           |
| Cart Assignees<br>Checkout Settings                      |          | E-mail Address *      | Eddie.Sze@umb.edu                             |     | _                                           | _                                                                              | -                                            |                                           |
| User Roles and Access                                    | >        | Business Unit         | Boston (UMBOS)                                |     |                                             | -                                                                              |                                              |                                           |
| Ordering and Approval Settings                           | >        | Department            |                                               |     | 1 C                                         |                                                                                |                                              |                                           |
| Permission Settings                                      | >        |                       |                                               |     |                                             |                                                                                |                                              |                                           |
| Notification Preferences                                 | >        | Position              | •                                             |     |                                             |                                                                                |                                              |                                           |
| User History                                             | >        | Authentication Method | SAML                                          | - 1 |                                             |                                                                                |                                              | J                                         |
|                                                          |          | User Name *           | 10112478                                      |     | 🕄 Restai                                    | rt to install t                                                                | he newe                                      | st Windows                                |
|                                                          |          | ★ Required            |                                               |     | featur<br>With r<br>could<br>updat<br>and w | re update<br>new features<br>take a little l<br>es. Not now<br>re'll do it ove | and app<br>onger th<br>? Select F<br>rnight. | os, this one<br>an other<br>Restart tonig |

2. Click "default User setting---and select default addresses

3. Click the "select Address for Profile" then select " Other-UMBOS" and complete the address and Click "SAVE"

|                                       |                     |           | Purchase 0              | order Number 🔻 | Search (Alt+Q)   | Q                                                                                   | 0.00 USD                                                                             | Ä 🤇                                                               | ⊘  ≈                                            | 4                      |
|---------------------------------------|---------------------|-----------|-------------------------|----------------|------------------|-------------------------------------------------------------------------------------|--------------------------------------------------------------------------------------|-------------------------------------------------------------------|-------------------------------------------------|------------------------|
| My Profile  Default Addresses         |                     |           |                         |                |                  |                                                                                     |                                                                                      |                                                                   |                                                 |                        |
| Eddie Sze                             | Default Add         | resses    |                         |                |                  |                                                                                     |                                                                                      |                                                                   |                                                 |                        |
| User Name 10112478                    | Ship To Bill To     | •         |                         |                |                  |                                                                                     |                                                                                      |                                                                   |                                                 |                        |
|                                       | Select an address t | to edit   |                         | Colort Addres  | ?                |                                                                                     |                                                                                      |                                                                   |                                                 |                        |
| User Profile and Preferences          | >                   |           |                         | Select Addres  | sses for Profile |                                                                                     |                                                                                      |                                                                   |                                                 |                        |
| Update Security Settings              | Shipping Ad         | dresses   | Select Address Template |                |                  |                                                                                     |                                                                                      |                                                                   |                                                 |                        |
| Default User Settings                 | DESKTOP DEL         | IVERY     | Template                |                | •                |                                                                                     |                                                                                      |                                                                   |                                                 |                        |
| Custom Field and Accounting Code Defa | Its MY OFFICE       |           | -                       |                |                  |                                                                                     |                                                                                      |                                                                   |                                                 |                        |
| Default Addresses                     | UMB - Central       | Receiving |                         |                |                  |                                                                                     |                                                                                      |                                                                   |                                                 |                        |
| Cart Assignees                        | Wheatley Bldg       |           |                         |                |                  |                                                                                     |                                                                                      | _                                                                 |                                                 |                        |
| Checkout Settings                     |                     |           |                         |                |                  |                                                                                     |                                                                                      |                                                                   |                                                 |                        |
| User Roles and Access                 | >                   |           |                         |                |                  |                                                                                     | 1                                                                                    |                                                                   |                                                 |                        |
| Ordering and Approval Settings        | >                   |           |                         |                |                  |                                                                                     |                                                                                      |                                                                   |                                                 |                        |
| Permission Settings                   | >                   | •         |                         |                |                  |                                                                                     |                                                                                      |                                                                   |                                                 | -(                     |
| Notification Preferences              | >                   |           |                         |                |                  |                                                                                     |                                                                                      |                                                                   |                                                 | -                      |
| User History                          | >                   |           |                         |                |                  |                                                                                     |                                                                                      | <u> </u>                                                          | J                                               |                        |
|                                       |                     |           |                         |                |                  | Restart<br>feature<br>With ne<br>could ta<br>updates<br>and we'<br>Ē<br>Pick a time | to install th<br>update<br>w features<br>ke a little l<br>. Not now?<br>Il do it ove | ne newest<br>and apps,<br>onger thar<br>Select Re<br>rnight.<br>C | Windc<br>this or<br>o other<br>start to<br>Rest | ne<br>night<br>tart ng |

| Eddie Sze                          |          | Default Addresses         |   |                            |                          |                |
|------------------------------------|----------|---------------------------|---|----------------------------|--------------------------|----------------|
| User Name 10112478                 |          | Ship To Bill To           |   |                            |                          |                |
|                                    |          |                           |   |                            |                          | ?              |
| User Profile and Preferences       | >        | Select an address to edit |   | Sele                       | ct Addresses for Profile | Delete Address |
| Update Security Settings           | >        | Shipping Addresses        |   | Edit Selected Add          | iress                    | ?              |
| Default User Settings              | ~        | DESKTOP DELIVERY          | * | Nickname                   | OTHER-UMBOS              |                |
| Custom Field and Accounting Code I | Defaults | MY OFFICE                 |   | Default                    |                          |                |
| Default Addresses                  |          | OTHER-UMBOS               |   | Current Default<br>Address | DESKTOP DELIVERY         |                |
| Cart Assignees                     |          | UMB - Central Receiving   |   | ADDRESS                    |                          |                |
| Checkout Settings                  |          | Wheatley Bldg             |   | Attn: *                    | eddie sze                |                |
| User Roles and Access              | >        |                           |   | Rm/Fl/Ste:                 |                          |                |
| Ordering and Approval Settings     | >        |                           |   | Address Line 1 *           | 1 <mark>23 abc</mark> st |                |
| Permission Settings                | >        |                           | * | Address Line 2             |                          |                |
| Notification Preferences           | >        |                           |   | Address Line 3 *           |                          |                |
| User History                       | >        |                           |   | City *                     | apple                    |                |
|                                    |          |                           |   | State *                    | ma                       |                |
|                                    |          |                           |   | Zip Code *                 | 02199                    |                |
|                                    |          |                           |   | Country                    | United States            |                |
|                                    |          |                           |   |                            | Save                     |                |

4. Now you should see the new address when you check out----Click the "shipping" tab when you check out

|                                                                                                    | Purchase Order Number 👻                                          | Search (Alt+Q)                      | Q 6.23 L                  | isd 📜         | ♡  ● .               |                   |
|----------------------------------------------------------------------------------------------------|------------------------------------------------------------------|-------------------------------------|---------------------------|---------------|----------------------|-------------------|
| Orders + Search + Search Documents + Accounting Codes - 131530221 - Draft Requisition                                        |                                                                  |                                     |                           |               |                      | 🕄 Logout          |
| Seneral Shipping Solution Billing Accounting Codes Shipping Accounting Codes                                                 | is 📀 External Notes and Attach                                   | nments 🧟 Final Re                   | view                      |               | Submit Rec<br>Assign | quisition<br>Cart |
|                                                                                                    |                                                                  |                                     | Return t                  | o shopping ca | rt 🕢 Continue        | Shopping          |
| You have completed the required information in this step. At<br>Proceed to the next step: Internal Notes and Attachments. Go | this point, you can do the fo<br>o straight to the end: Final Re | llowing:<br>eview.                  |                           |               |                      |                   |
| Requisition         PR Approvals         PO Preview         Comments         Attachments         History                     |                                                                  |                                     |                           |               |                      | Δ,                |
| summary Billing Accounting Codes Supplier Into                                                                               |                                                                  |                                     |                           |               | Hide value de        | escriptions       |
| Acco                                                                                                    | unting Codes                                                     |                                     |                           |               |                      | ?                 |
| These values apply to a                                                                                                    | all lines unless specified by line item                          |                                     |                           |               |                      |                   |
| Business Unit Speedtype Account Request Budget SpeedType Class<br>Override                                                   | Class Fund                                                       | Department                          | Program                   | Project       |                      | edit              |
| UMBOS 107978-B 734200-B no value none-B<br>Boston CLA - Dean's Office & Admin<br>Supplies                                    | no value 51161-B<br>General Operating<br>Fund                    | B005700000-B<br>CLA - Dean's Office | D00-B<br>Academic Support | none          |                      |                   |
|                                                                                                    |                                                                  | For select                          | ed line items Add to      | Favorites     |                      | ▼ Go              |
| WB MASON CO INC more info                                                                                                    |                                                                  |                                     |                           |               |                      |                   |
| Product Description                                                                                                    | Catalog No                                                       | Size / Packagin                     | g Unit Price              | Quantity      | Ext. Price           |                   |
| 1 G2 Premium Retractable Gel Ink Pen, Refillable, Black Ink, .7mm, DZ 🔶 more info                                            | PIL31020                                                         | DZ                                  | 6.23                      | 1 DZ          | 6.23 USD             |                   |
| Accounting Lodes (same as neader)                                                                                            |                                                                  |                                     |                           | Deve          | edit                 | bine an De lier   |

5. Click on "edit" and select the address you want to ship to.

| Scenaral Shipping Skilling Accounting Codes                                | Internal Notes and Attachments 🔗 External Notes and Attachments 🤗 Einal Review                            | Submit Requisition      |
|----------------------------------------------------------------------------|----------------------------------------------------------------------------------------------------|-------------------------|
|                                                                            |                                                                                                    | Assign Cart             |
|                                                                            | Return to shopping cart                                                                                   | Continue Shopping       |
| You have completed the required in<br>Proceed to the next step: Billing. C | nformation in this step. At this point, you can do the following:<br>o straight to the end: Final Review. |                         |
| Requisition PR Approvals PO Preview Comments Attachments His               | ory                                                                                                    | a                       |
|                                                                            |                                                                                                    | Hide value descriptions |
|                                                                            | Shipping     ?       These values apply to all lines unless specified by line item                        |                         |
| WB MASON CO INC more info                                                  | For selected line items Add to Favorites                                                                  | Go                      |
| Product Description                                                        | Catalog No Size / Packaging Unit Price Quantity                                                           | Ext. Price              |

| ling Accounting Codes Supplier Info                | Ship To                                         | ? X                                                                                                    |                                     | C C                    |
|----------------------------------------------------|-------------------------------------------------|----------------------------------------------------------------------------------------------------|-------------------------------------|------------------------|
|                                                    |                                                 |                                                                                                    |                                     | Hide value description |
|                                                    | Complete the fields be<br>need to make a change | low to enter your shipping address for this order. If you<br>e, select a different address from the available options. | u                                   |                        |
|                                                    | Shipping address                                | select from your addresses OTHER-UMBOS                                                                                 |                                     |                        |
|                                                    | To choose a different a                         | address, click here                                                                                                    |                                     |                        |
|                                                    | Address Details                                 |                                                                                                    |                                     |                        |
|                                                    | Attn: *                                         | eddie sze                                                                                                    |                                     |                        |
|                                                    | Rm/Fl/Ste:                                      |                                                                                                    |                                     |                        |
|                                                    | Address Line 1 *                                | 123 abc st                                                                                                    |                                     |                        |
|                                                    | Address Line 2                                  |                                                                                                    |                                     |                        |
|                                                    | Address Line 3 *                                |                                                                                                    |                                     |                        |
|                                                    | City *                                          | apple                                                                                                    | extend line items Add to Equation   |                        |
|                                                    | State *                                         | ma                                                                                                    | selected line items Add to Pavontes | 60                     |
| CO INC more info                                   | Zip Code *                                      | 02199                                                                                                    |                                     |                        |
| Description                                        | Country                                         | United States                                                                                                    | aging Unit Price Quantity           | Ext. Price             |
| ium Retractable Gel Ink Pen, Refillable, Black Inl | k, .7n                                          | Save                                                                                                    | 6.23 1 DZ                           | 6.23 USD               |
|                                                    | Ship To (same as head                           | der)                                                                                                    |                                     |                        |
|                                                    |                                                 |                                                                                                    | Vendor subtotal                     | 6.23 USD               |
|                                                    |                                                 |                                                                                                    | Subtotal                            | 6.23                   |

## 6. Now you should see the address you selected on the PO

| v rou nave completed                         | the required information in this step. At i | this point, you can do the            | following:       |                           |              |           |
|----------------------------------------------|---------------------------------------------|---------------------------------------|------------------|---------------------------|--------------|-----------|
| Proceed to the next s                        | tep: Billing. Go straight to the end: Final | Review.                               |                  |                           |              |           |
| uisition PR Approvals PO Preview Comments At | tachments History                           |                                       |                  |                           |              |           |
| Immary Billing Accounting Codes Suppli       | er Info                                     |                                       |                  |                           |              | ¢         |
|                                              |                                             |                                       |                  |                           | Hide value c | Jescripti |
|                                              | SI                                          | hipping                               | ?                |                           |              |           |
|                                              | These values apply to all                   | l lines unless specified by line item | 1                |                           |              |           |
|                                              | Ship To                                     |                                       | edit             |                           |              |           |
|                                              | Shipping address At                         | tn: eddie sze                         |                  |                           |              |           |
|                                              | Rr<br>12                                    | n/Fl/Ste:<br>23 abc st                |                  |                           |              |           |
|                                              | ap                                          | ot 1                                  |                  |                           |              |           |
|                                              | ар                                          | ople, ma 02199                        |                  |                           |              |           |
|                                              |                                             |                                       |                  |                           |              |           |
|                                              |                                             | ited Chates                           |                  |                           |              |           |
|                                              | Un Un                                       | lited States                          |                  |                           |              |           |
|                                              |                                             |                                       |                  |                           |              |           |
|                                              |                                             |                                       | For selected li  | ne items Add to Favorites |              | ▼ G       |
| B MASON CO INC more info                     |                                             |                                       |                  |                           |              |           |
| Product Description                          |                                             | Catalog No                            | Size / Packaging | Unit Price Quantity       | Ext. Price   |           |
| G2 Premium Retractable Gel Ink Pen, Refillab | le, Black Ink, .7mm, DZ 🔶 more info         | PIL31020                              | DZ               | 6.23 1 DZ                 | 6.23 USD     |           |
|                                              | Ship To (same as header)                    |                                       |                  |                           |              |           |
|                                              |                                             |                                       |                  | Van dan subbabal          | 6.22         |           |
|                                              |                                             |                                       |                  | venuor subtotai           | 0.23         | 050       |
|                                              |                                             |                                       | :                | Subtotal                  | 6.23         |           |
|                                              |                                             |                                       |                  | Tadal                     | 6 72 11      | rn -      |